# Tabela dinâmica de custos

help.fracttal.com/hc/pt-pt/articles/25022100768141-Tabela-dinâmica-de-custos

A Tabela Dinâmica de Custos, disponível na Análise Económica, permite aos utilizadores organizar e analisar os custos de manutenção de forma detalhada e flexível. Com esta funcionalidade, é possível segmentar os dados por diversas categorias, facilitando a tomada de decisões estratégicas.

#### Aceder à Tabela Dinâmica de Custos

Para visualizar a Tabela Dinâmica de Custos, siga estes passos:

- 1. Aceda ao menu principal e vá até Bussiness Intelligence.
- 2. Clique na opção Análise Económica.
- 3. Selecione o separador Tabela Dinâmica de Custos.

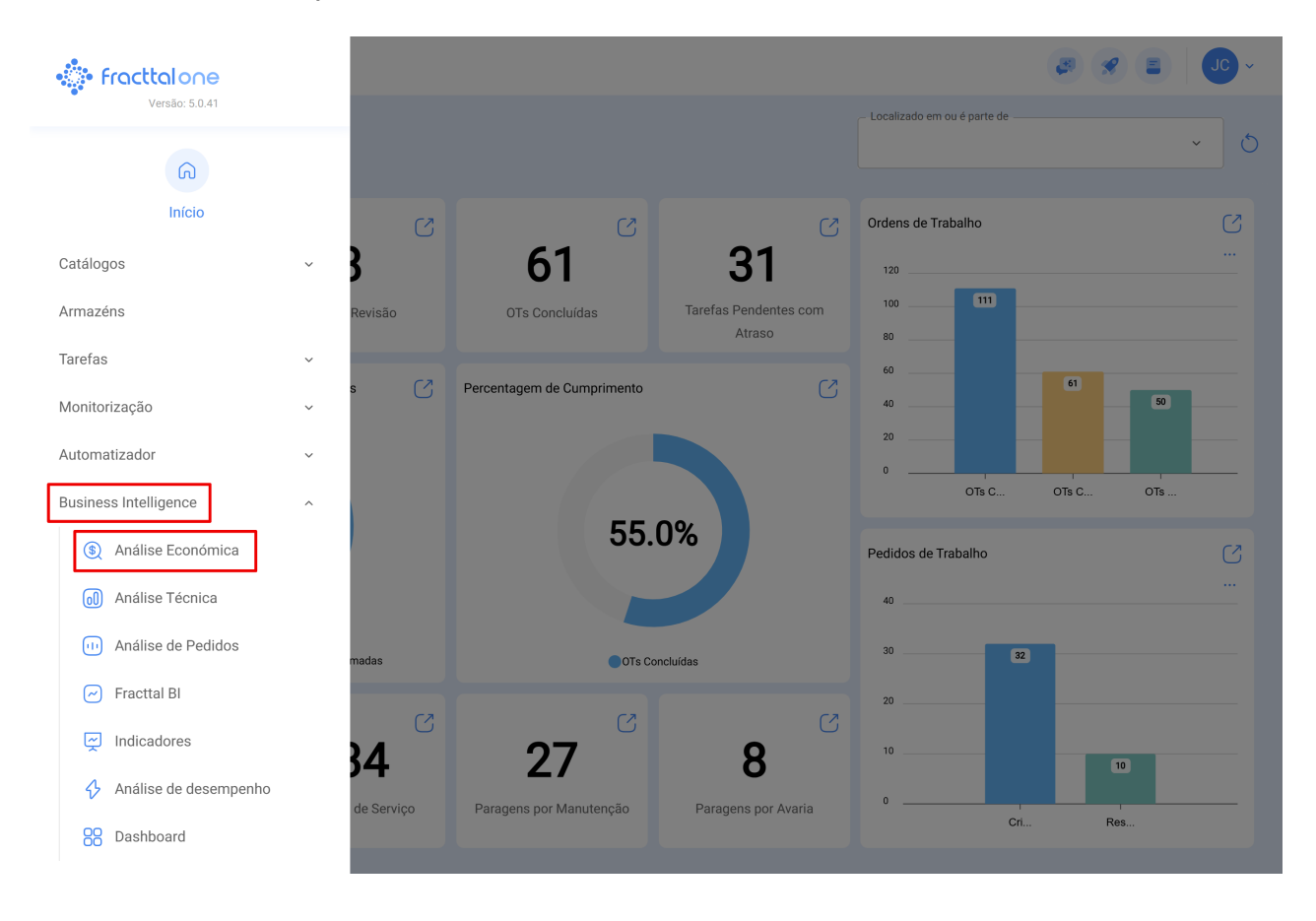

| Business Intelligence<br>Análise Económica                                                              |                                                                                                    |                                            |                |            |      |      |        | * | JC ~ |
|----------------------------------------------------------------------------------------------------|----------------------------------------------------------------------------------------------------|--------------------------------------------|----------------|------------|------|------|--------|---|------|
| <ul> <li>Recursos Executados</li> <li>Tabela Dinâmica de Custos</li> <li>Recursos a Executar</li> </ul> |                                                                                                    |                                            | ada<br>5-02-1  | <br><br>&= |      |      |        |   |      |
| Table                                                                                                   | Sum                                                                                                    | Ano •                                      |                |            |      |      |        |   |      |
| Ativo Classificação 1 🔹                                                                                 | Ativo 🔹                                                                                                    |                                            | Ano            | 2022       | 2024 | 2025 | Totale |   |      |
| Ativo Classificação 2 x                                                                                 |                                                                                                    | Ativo                                      |                | 2023       | 2024 | 2025 | TOLDIS |   |      |
| Ativo classificação 2 +                                                                                 |                                                                                                    | CAMION TOLVA                               |                |            |      | 0.00 | 0.00   |   |      |
| Centro de Custo 🔹                                                                                       |                                                                                                    | CAMIONETA MAXUS                            |                |            |      | 0.00 | 0.00   |   |      |
| Custo Total 🔹                                                                                           |                                                                                                    | Generador 3 ( )                            |                |            |      |      | 0.00   |   |      |
| Custo Unitário                                                                                          |                                                                                                    | MAQUINA 1                                  |                |            | 0.00 |      | 0.00   |   |      |
|                                                                                                    | MAQUINA 1 (MAQUINA 1 )     MAQUINA 1 (MAQUINA 1 )       Descrição do Recurso *     Predio VIP (PVIP-0001 )       Fonte do Recurso *     (070128) BOMBA SUMERGIBLE bombas-chile 380 |                                            |                |            | 0.00 |      | 0.00   |   |      |
| Descrição do Recurso 🔹                                                                                  |                                                                                                    |                                            |                |            |      | 0.00 | 0.00   |   |      |
| Fonte do Recurso 🔹                                                                                      |                                                                                                    |                                            |                |            | 0.00 | 0.00 | 0.00   |   |      |
| Id OT T                                                                                                 |                                                                                                    | { 100251 } Radio                           |                |            | 0.00 | 0.00 | 0.00   |   |      |
|                                                                                                    |                                                                                                    |                                            |                |            |      | 0.00 | 0.00   |   |      |
| Mês 🔹                                                                                                   | lês •                                                                                                    |                                            | () Anostopia 1 |            |      | 0.00 | 0.00   |   |      |
| Qtd. Entregue 🔹                                                                                         |                                                                                                    | () Propes 1                                |                |            |      | 0.00 | 0.00   |   |      |
| Otd Real Usada                                                                                          |                                                                                                    | (CC-TER) CENTRO COMERCIAL EL TESOR         | 0              |            |      | 0.00 | 0.00   |   |      |
|                                                                                                    |                                                                                                    | (FI CO-FI TF-01 ) FI CORRAI                |                |            |      | 0.00 | 0.00   |   |      |
| Quantidade 🔹                                                                                            |                                                                                                    | { EMB-00001 } EMBIJTIDORA                  |                |            |      | 0.00 | 0.00   |   |      |
| Tarefa 🔹                                                                                                |                                                                                                    | { EMB-00002 } EMBUTIDORA                   |                |            |      | 0.00 | 0.00   |   |      |
| Tarefa - Classificação 1 x                                                                              | efa - Classificação 1 *                                                                                                    |                                            |                |            |      | 0.00 | 0.00   |   |      |
|                                                                                                    |                                                                                                    | { HOR-02 } HORNO 02 ATLAS COPCO INOXIDABLE |                |            |      | 0.00 | 0.00   |   |      |
| Tarefa - Classificação 2 🔹                                                                              |                                                                                                    | { JD085 } JHON DEERE 5085                  |                |            |      | 0.00 | 0.00   |   |      |

Ao aceder a esta secção, será direcionado para uma interface personalizável, onde poderá configurar os dados de acordo com as suas necessidades.

### Estrutura da Interface

A interface da Tabela Dinâmica de Custos permite que os utilizadores selecionem e arrastem campos para estruturar a análise conforme desejado. Com esta funcionalidade, é possível criar diferentes relatórios e visualizar os dados de forma personalizada.

Para gerar a sua tabela personalizada, siga estes passos:

#### Seleção dos Campos Desejados

No lado esquerdo do ecrã, encontram-se listados todos os campos disponíveis, abaixo da opção **Table**. Para adicionar um campo à sua tabela:

| Business Intelligence<br>Análise Económica                                                                                                    |                                                                                |                                |                                     |                 |         |         |      |        | *                    | JC ~ |
|----------------------------------------------------------------------------------------------------|--------------------------------------------------------------------------------|--------------------------------|-------------------------------------|-----------------|---------|---------|------|--------|----------------------|------|
| <ul> <li>Recursos Executados</li> <li>Tabela Dinâmica de Custos</li> <li>Recursos a Executar</li> </ul>                                                                                                    |                                                                                |                                |                                     | dada<br>25-02-1 | 1 / 202 | 25-03-1 | 1    | 0 =    | <br><br>( <u>x</u> ] |      |
| Table •                                                                                                    | Sum ·                                                                          | $\Rightarrow$                  | Ano •                               |                 |         |         |      |        |                      |      |
| Ativo Classificação 1 🔹                                                                                                    | Ativo •                                                                        |                                |                                     | Ano             | 2022    | 2024    | 2025 | Totale |                      |      |
| Ativo Classificação 2 x                                                                                                    |                                                                                |                                | Ativo                               |                 | 2023    | 2024    | 2025 | TOLAIS |                      |      |
| Ativo olassineução z                                                                                                    |                                                                                |                                | CAMION TOLVA                        |                 |         |         | 0.00 | 0.00   |                      |      |
| Centro de Custo 🔻                                                                                                    | T CAMIONETA MAXUS                                                              |                                |                                     |                 |         |         | 0.00 | 0.00   |                      |      |
| Custo Total *                                                                                                    |                                                                                |                                | Generador 3 { } MAQUINA 1           |                 |         |         |      | 0.00   |                      |      |
| Custo Unitário 🔹                                                                                                    |                                                                                |                                |                                     |                 |         | 0.00    |      | 0.00   |                      |      |
| Descrieño de Desurro o                                                                                                    | Recurso * Predio VIP (PVIP-0001 ) (070128 \ BOMBA SIMERGIBI E hombas-chile 380 |                                |                                     |                 |         | 0.00    | 0.00 | 0.00   |                      |      |
| Descrição do Recuiso +                                                                                                    |                                                                                |                                |                                     |                 |         |         | 0.00 | 0.00   |                      |      |
| Fonte do Recurso 🔻                                                                                                    |                                                                                |                                | (100251) Radio                      |                 |         | 0.00    |      | 0.00   |                      |      |
| Id OT 🔹                                                                                                    |                                                                                | { 10009083 } GRUPO ELECTROGENO | 3 ) GRUPO ELECTROGENO               |                 |         | 0.00    | 0.00 |        |                      |      |
| Mês                                                                                                    |                                                                                |                                |                                     | {}A/C1          |         |         | 0.00 | 0.00   |                      |      |
|                                                                                                    |                                                                                |                                | {} Anestesia 1                      |                 |         |         | 0.00 | 0.00   |                      |      |
| Qtd. Entregue 🔻                                                                                                    |                                                                                |                                | {} Prensa 1                         |                 |         |         | 0.00 | 0.00   |                      |      |
| Qtd. Real Usada 🔻                                                                                                    |                                                                                |                                | { CC-TER } CENTRO COMERCIAL EL TESO | RO              |         |         | 0.00 | 0.00   |                      |      |
| Quantidade •                                                                                                    |                                                                                |                                | { ELCO-ELTE-01 } EL CORRAL          |                 |         |         | 0.00 | 0.00   |                      |      |
| Tarofo a                                                                                                    |                                                                                |                                | { EMB-00001 } EMBUTIDORA            |                 |         |         | 0.00 | 0.00   |                      |      |
|                                                                                                    |                                                                                |                                | { EMB-00002 } EMBUTIDORA            |                 |         |         | 0.00 | 0.00   |                      |      |
| Tarefa - Classificação 1 🔻                                                                                                    |                                                                                |                                | { EXT.CO2-01 } EXTINTOR C02         |                 |         |         | 0.00 | 0.00   |                      |      |
| Tarefa - Classificação 2 🔻                                                                                                    |                                                                                |                                | { HOR-02 } HORNO 02 ATLAS COPCO INO | KIDABLE         |         |         | 0.00 | 0.00   |                      |      |
| i contra de la contra de la con |                                                                                |                                | { JD085 } JHON DEERE 5085           |                 |         |         | 0.00 | 0.00   |                      |      |

- 1. Identifique os campos relevantes na lista à esquerda.
- 2. Arraste o campo até a área central do ecrã, onde será exibida a estrutura da tabela.
- 3. Solte o campo na área central para que ele seja incorporado à visualização.

Após adicionar os campos, a tabela será gerada automaticamente, apresentando os dados de acordo com os filtros selecionados. A estrutura da tabela pode ser ajustada conforme necessário.

#### Caso precise modificar a estrutura da tabela:

- Arraste os campos para diferentes áreas da tabela.
- Para remover um campo, clique no ícone de exclusão ao lado do nome do campo.

Se for necessário gerar relatórios externos, os dados configurados na tabela dinâmica podem ser **exportados**. Para isso, basta utilizar o ícone destacado no canto superior direito.

## Business Intelligence Análise Económica

| Business Intelligence<br>Análise Económica |                                                 |                                       |          |                 |       |        |        | * | JC ~ |
|--------------------------------------------|-------------------------------------------------|---------------------------------------|----------|-----------------|-------|--------|--------|---|------|
| Recursos Executados                        | Tabela Dinâmica de Custos 🛞 Recursos a Executar |                                       |          | lada<br>5-02-11 | / 202 | 5-03-1 | 1      | 0 |      |
| Table •                                    | Sum                                             |                                       |          |                 |       |        |        |   | R    |
| Ativo Classificação 1 🔹                    | Ativo •                                         |                                       | Ano      | 2023            | 2024  | 2025   | Totals |   |      |
| Ativo Classificação 2 🔹                    |                                                 |                                       |          |                 |       | 0.00   | 0.00   |   |      |
| Centro de Custo 🔹                          |                                                 | CAMION TOLYA                          |          |                 |       | 0.00   | 0.00   |   |      |
| Custo Total                                | Generador 3 ( )                                 |                                       |          | 0.00            |       |        | 0.00   |   |      |
|                                            |                                                 | MAQUINA 1                             |          |                 |       |        | 0.00   |   |      |
| Custo Unitário 🔹                           |                                                 | MAQUINA 1 { MAQUINA 1 }               |          |                 | 0.00  |        | 0.00   |   |      |
| Descrição do Recurso 🔹                     |                                                 | Predio VIP { PVIP-0001 }              |          |                 |       | 0.00   | 0.00   |   |      |
| Fonte do Recurso                           |                                                 | { 070128 } BOMBA SUMERGIBLE bombas-c  | hile 380 |                 |       | 0.00   | 0.00   |   |      |
|                                            |                                                 | { 100251 } Radio                      |          |                 | 0.00  |        | 0.00   |   |      |
| Id OT 🔹                                    |                                                 | { 10009083 } GRUPO ELECTROGENO        |          |                 |       | 0.00   | 0.00   |   |      |
| Mês 🔹                                      |                                                 | {} A/C1                               |          |                 |       | 0.00   | 0.00   |   |      |
| Qtd. Entregue 🔻                            |                                                 | {} Anestesia 1                        |          |                 |       | 0.00   | 0.00   |   |      |
| Otd. Real Lloada                           |                                                 | {} Prensa 1                           | <u>`</u> |                 |       | 0.00   | 0.00   |   |      |
| Qlu. Real Osada +                          |                                                 | (FLCO-FLTE-01) FLCORRAL               | ,        |                 |       | 0.00   | 0.00   |   |      |
| Quantidade 🔻                               |                                                 | {EMB-00001 } EMBUTIDORA               |          |                 |       | 0.00   | 0.00   |   |      |
| Tarefa 🔹                                   |                                                 | {EMB-00002}EMBUTIDORA                 |          |                 |       | 0.00   | 0.00   |   |      |
| Tarefa - Classificação 1 🔻                 |                                                 | (EXT.CO2-01) EXTINTOR C02             |          |                 |       | 0.00   | 0.00   |   |      |
|                                            |                                                 | { HOR-02 } HORNO 02 ATLAS COPCO INOXI | DABLE    |                 |       | 0.00   | 0.00   |   |      |
| Tareta - Classificação 2 🔹                 |                                                 | { JD085 } JHON DEERE 5085             |          |                 |       | 0.00   | 0.00   |   |      |